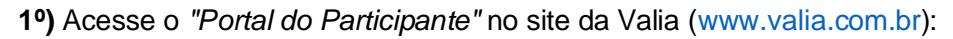

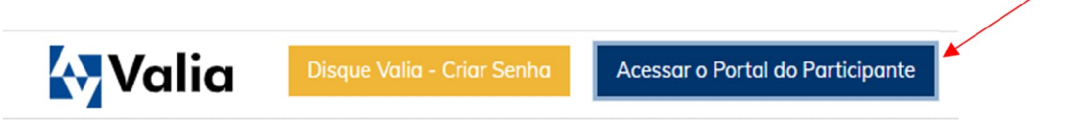

-

2º) Acesse o Portal com seu e-mail cadastrado na Valia e senha e realize a verificação em duas etapas:

|               | Valia      | Portal do<br>Participante                                                                                                    | 😽 Valia                                                                                                    | Portal do<br>Participante                                                                                          |
|---------------|------------|----------------------------------------------------------------------------------------------------|----------------------------------------------------------------------------------------------------|----------------------------------------------------------------------------------------------------|
| Área<br>Email | A Restrita | ENTRAR<br>inha senha / Alterar senha<br>U PRIMEIRO ACESSO<br>Disque Valia<br>inha senha do Disque Valia<br>i minha senha Disque Valia | SELEÇÃO DE CANAL<br>A verificação em duas etapas of<br>Senhas podem ser obtidas<br>autorizadas e esse recurso gas<br>esteja segura. Escolha em qual<br>seu código de verificação.<br>Selecione abaixo seu canal prefe<br>recebimento do código de acess<br>055 0 **** | erece segurança extra.<br>por pessoas não<br>ante que a sua conta<br>canal deseja receber o<br>erencial para<br>o: |

3º) Na tela seguinte, clique em "Serviços para você" e "Informe de Rendimentos"

| 😽 Valia                 | Porta       | l do Partic                                       | ipante      | 🔲 A+ A       | •                         | SAIR |
|-------------------------|-------------|---------------------------------------------------|-------------|--------------|---------------------------|------|
| Minhas<br>contribuições | Empréstimos | Serviços<br>para você                             | Atendimento | Investimento | Meus dados                | 4    |
| PÁGINA INICIAL          |             | Informe de Rendimentos<br>Simulador de Benefícios |             |              | PRINCIPAIS SERVIÇOS       |      |
| Seu Plano               |             | Nossos Produtos                                   |             |              | 🗙 Relatar falha no Portal |      |
| Situação Plano          |             | Declaração de Pessoa<br>Politicamente Exposta     |             |              | Extrato de contribuições  |      |

**4º)** Na tela seguinte, selecione o comprovante que deseja (benefícios, contribuição ou empréstimo), o ano base, clique em "Filtrar" e depois em "PDF" para que o documento será apresentado para impressão:

## Informe de Rendimentos

| Selecione e imprima seu Informe de Rendime<br>Os informes de benefícios e contribuições, an<br>impressão a partir de 01/03/2019.                                                 | nto para a declaração anual do Imposto de Renda.<br>10 base 2018, estarão disponíveis para consulta e                                          |     |
|----------------------------------------------------------------------------------------------------|----------------------------------------------------------------------------------------------------|-----|
| INFORMES:<br>BENEFÍCIOS: Para participantes assistidos, qu<br>Valia.<br>CONTRIBUIÇÕES: Para participantes que fizer<br>EMPRÉSTIMO: Para participantes que tiveram<br>31/12/2018. | ue recebem ou receberam benefícios de aposentadoria da<br>ram contribuição por meio de boleto.<br>1 saldo devedor de empréstimo posicionado em |     |
| SELECIONE UM TIPO<br>BENEFÍCIO<br>CONTRIBUIÇÃO<br>EMPRÉSTIMO                                                                                                    | SELECIONE UM ANO<br>2018<br>2017<br>2016<br>2015<br>2014                                                                                       | POF |

**5º)** Para emissão do Slip de Empréstimo, clique em *"Baixar Slip de Empréstimo*" para que o documento será apresentado para impressão:

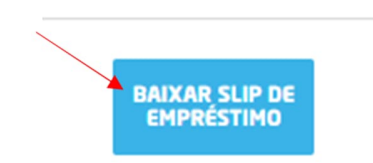